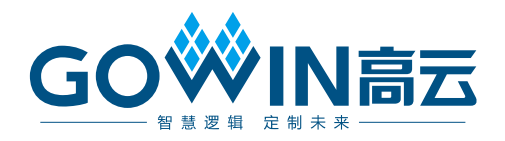

# Gowin FPGA16 路离线烧录器 使用指南

UG302-1.0,2019-07-10

#### 版权所有<sup>©</sup>2019 广东高云半导体科技股份有限公司

未经本公司书面许可,任何单位和个人都不得擅自摘抄、复制、翻译本文档内容的部分或全部,并不得以任何形式传播。

#### 免责声明

本文档并未授予任何知识产权的许可,并未以明示或暗示,或以禁止发言或其它方式授予任 何知识产权许可。除高云半导体在其产品的销售条款和条件中声明的责任之外,高云半导体 概不承担任何法律或非法律责任。高云半导体对高云半导体产品的销售和/或使用不作任何明 示或暗示的担保,包括对产品的特定用途适用性、适销性或对任何专利权、版权或其它知识 产权的侵权责任等,均不作担保。高云半导体对文档中包含的文字、图片及其它内容的准确 性和完整性不承担任何法律或非法律责任,高云半导体保留修改文档中任何内容的权利,恕 不另行通知。高云半导体不承诺对这些文档进行适时的更新。

# 版本信息

| 日期         | 版本  | 说明    |
|------------|-----|-------|
| 2019/07/10 | 1.0 | 初始版本。 |

# 目录

| 目 | 录                        | i    |
|---|--------------------------|------|
| 图 | 目录                       | . ii |
| 表 | 目录                       | iii  |
| 1 | 关于本手册                    | .1   |
|   | 1.1 手册内容                 | 1    |
|   | 1.2 适用产品                 | 1    |
|   | 1.3 相关文档                 | 1    |
|   | 1.4 术语、缩略语               | 2    |
|   | 1.5 技术支持与反馈              | 2    |
| 2 | -PGA 16 路离线烧录器使用说明       | . 3  |
|   | 2.1 概述                   | 3    |
|   | 2.2 离线烧录器使用              | 3    |
|   | 2.2.1 软件下载及驱动安装          | 3    |
|   | 2.2.2 配置界面               | 4    |
|   | 2.2.3 配置到烧录器             | 6    |
|   | 2.2.4 密码项                | 7    |
|   | 2.2.5 16 路同时烧录           | 11   |
|   | 2.3 烧录接口连线示意图及 vcc1/2 说明 | 11   |
|   | 2.3.1 烧录接口示意图            | 11   |
|   | 2.3.2 vcc1/2 电源驱动能力      | 12   |
|   | 2.4 FPGA 离线烧录器固件升级说明     | 13   |
|   | 2.5 注意事项                 | 14   |
|   | 2.6 主要特性参数               | 14   |
|   | 2.7 规格及参数                | 15   |
|   | 2.8 错误代码与故障排除            | 15   |

# 图目录

| 图 2-1 驱动安装完毕端口信息 | 4  |
|------------------|----|
| 图 2-2 软件配置界面     | 4  |
| 图 2-3 软件配置界面     | 6  |
| 图 2-4 密码项更改界面    | 8  |
| 图 2-5 密码更改完成界面   | 9  |
| 图 2-6 密码项配置界面    | 10 |
| 图 2-7 烧录器外观示意图   | 11 |
| 图 2-8 烧录接口连线示意图  | 11 |
| 图 2-9 固件升级       | 13 |
| 图 2-10 接口参数      | 15 |

# 表目录

| 表 1-1 术语、缩略语              | 2  |
|---------------------------|----|
| 表 2-1 VCC1,VCC2 电源驱动能力    | 12 |
| 表 2-2 固件与适配烧录器的型号         | 14 |
| 表 2-3 烧录时间                | 14 |
| 表 2-4 VCC1, VCC2 电源驱动能力参考 | 15 |
| 表 2-5 错误代码对应的故障信息         | 16 |

# **1** 关于本手册

# 1.1 手册内容

本手册主要分为两个部分:

- 1. FPGA 离线烧录器使用说明;
- 2. 烧录器功能和规格参数描述。

## 1.2 适用产品

本手册适用于 16 路离线烧录器型号 OP901-16。本手册中所述烧录器目 前支持以下产品: GW1N-1、GW1N-2,、GW1N-4、GW1NR-4、GW1N-9 和 GW1NR-9, GW1NZ, GW1N1S。

# 1.3 相关文档

通过登录高云半导体网站 <u>http://www.gowinsemi.com.cn</u>可以下载、查看以下相关文档:

- 1. <u>UG107</u>, GW1N-1 器件 Pinout 手册
- 2. UG105, GW1N-2&4 器件 Pinout 手册
- 3. UG114, GW1N-6&9 器件 Pinout 手册
- 4. <u>DS117</u>, GW1NR 系列 FPGA 产品数据手册
- 5. UG116, GW1NR-4 器件 Pinout 手册
- 6. UG801, GW1NR-9 器件 Pinout 手册

# 1.4 术语、缩略语

表 1-1 中列出了本手册中出现的相关术语、缩略语及相关释义。

| -     |        |        |
|-------|--------|--------|
| 主 1 1 | -12-22 | いたのない方 |
| 夜 1-1 | 不后、    | 细哈店    |

| 术语、缩略语 | 全称                            | 含义       |
|--------|-------------------------------|----------|
| DFU    | Device Firmware Upgrade       | 设备固件升级   |
| FPGA   | Field Programmable Gate Array | 现场可编程门阵列 |
| JTAG   | Joint Test Action Group       | 联合测试行动组  |
| ID     | Identification                | 身份标识号    |

# 1.5 技术支持与反馈

高云半导体提供全方位技术支持,在使用过程中如有任何疑问或建议, 可直接与公司联系:

网址: <u>http://www.gowinsemi.com.cn/</u>

E-mail: support@gowinsemi.com

Tel: +86 755 8262 0391

# 2 FPGA 16 路离线烧录器使用说明

## 2.1 概述

离线烧录器是指在脱离 PC 环境下对 GW1N(R)芯片进行数据烧录的设备,具备数据保密、方便携带、多路烧录等特点,适用于工厂大批量、快速量产,并方便检修人员外出携带。16 路离线烧录器可对 16 个 FPGA 器件同时进行烧录,极大的提高了量产速率。

离线烧录器采用 AES-128 高级加密算法对数据进行加密存储,密钥也要 经过数轮加密后保存。其中,AES 是国际公认的、普遍使用的、安全的一套 加密标准,可以确保数据安全交付。

## 2.2 离线烧录器使用

使用离线烧录器配套软件,可以对离线烧录器进行配置管理,如数据流 文件管理,烧录上限次数管理、烧录器固件升级等,该软件支持 Windows 7 及以上操作系统。完成离线烧录器配置之后,离线烧录器就可以连接 fpga 进行烧录。

#### 2.2.1 软件下载及驱动安装

可以通过登录高云半导体网站获取配套软件和驱动

包: <u>http://www.gowinsemi.com.cn/help.aspx?Fld=n8:8:4;</u> 也可联系高云半 导体当地办事处或技术支持中心获取。安装驱动,驱动在安装包路径 driver/ GOWIN\_USB\_Driver.exe,安装完毕后,使用 USB 线缆连接烧录器和电 脑,端口会出现 USB Serial Port (COMxx),即驱动安装成功。

注!

如果之前使用过 Gowin USB 编程下载线则不需要再进行驱动安装

#### 图 2-1 驱动安装完毕端口信息

| 🛓 计算机管理              | TRAN IN AN AN AN ANNA AN |   | Ľ         |
|----------------------|--------------------------|---|-----------|
| 文件(E) 操作(A) 查看(V) 帮助 | h(H)                     |   |           |
| 🗢 🄿 🔰 🖬 🗐            | R 🕅 🕅 🖓 🕫                |   |           |
| 🌆 计算机管理(本地)          | ⊿ 🛁 GW-HW-025            | • | 操作        |
| ⊿ 🕌 系统工具             | ▷ c编 IDE ATA/ATAPI 控制器   |   | 设备管理器     |
| ▷ 🕑 任务计划程序           | ▷                        |   | 雨冬撮作      |
| ▷ 🛃 事件查看器            | ▷ 🛄 处理器                  |   | 2.57 3817 |
| ▷ 👸 共享文件夹            | ▷ 👝 磁盘驱动器                |   |           |
| > 🌆 本地用户和组           | ▷ 邊 电池                   |   |           |
| ▷ 🔞 性能               | ◢ "ም 端口 (COM 和 LPT)      |   |           |
| 🚑 设备管理器              |                          |   |           |
| ▲ 📇 存储               | USB-SERIAL CH340 (COM17) |   |           |
| 🗃 磁盘管理               |                          |   |           |
| ▷ 🔜 服务和应用程序          | 通信端口 (COM1)              |   |           |
|                      | ▷ 圓 多功能适配器               |   |           |

# 2.2.2 配置界面

路径 bin 下 OPmanager.exe 为离线烧录器配套软件。打开 OPmanager.exe,所有配置项如下说明:

#### 图 2-2 软件配置界面

| ₩ 高云离线烧录器配置工具2.0.0                     | _ <b>_</b> X |
|----------------------------------------|--------------|
| 文件 语言 帮助                               |              |
| 配置 固件升级 密码项                            |              |
| (1)                                    |              |
|                                        |              |
| ☑ 数据流文件: P:/GW1N1.fs                   |              |
| 密钥: 0xD4561F6E7318D693F228C4C3331B456E |              |
|                                        |              |
| - 电源vcc输出设置:                           |              |
| (* 1)(這用于OF/10-4/OF901-16<br>[2]       |              |
|                                        |              |
| VCC2 值 3.3v ▼ 查看接口示意图                  |              |
| + (h.                                  |              |
|                                        |              |
| ✓ 短近方式: 根据Status目                      |              |
| * 最大烧录数    100                         |              |
|                                        |              |
|                                        |              |
| [□ 烧录后延迟(秒) [0 ▼] [7]                  |              |
| 自定义信息: abc-1234567.  仅支持小于18个字符,不支持中文  |              |
| 注: * 需要密码验证 [9] [8]                    | 8]           |
|                                        |              |
|                                        | 配置到烧录器       |

- 1. 烧录文件:所选示例文件为 GW1N1.fs,打开管理工具密钥随机生成,加 密数据流文件并存储到烧录器中。
- 2. Vcc1 电压设置为 1.2v, Vcc2 设置为 3.3v, 目前支持配置为: 1.0v, 1.2v,

 $1.5v, 1.8v, 2.0v, 2.5v, 3.3v_{\circ}$ 

3. 校验方式:可以选为状态值校验,回读校验,或不校验。

注!

- 状态值校验,即等待数据流文件烧录完毕,依据读取到 fpga 的 Statues Code,判断是否烧录成功;
- 回读校验,即等待数据流烧录完毕,回读写入的数据流,依据写入于读取到的是 否一致来判断是否烧录成功;
- 不校验,即烧录完毕只提示烧录完成。
- 最大编程次数:如果我们设定为100,那么当离线烧录器烧录次数大于 100之后,离线烧录器液晶屏会提示 "烧录次数: Error",此项需要密 码正确配置才有效。
- 5. 清除烧录次数: 勾选则会清除烧录次数, 此项需要密码配置才有效。
- 6. 失败后重试次数:烧录失败可自动重试烧录 x 次, x 次烧录不成功则报错。

#### 注!

暂时不支持设置。

- 7. 烧录后延时: 烧录完成延时 x 秒 ,提示烧录结果。
- 8. 配置到烧录器:将勾选的信息项配置到烧录器。
- 9. 自定义信息: 输入任意自定义的字符后配置完成会在烧录器屏幕上显示。

### 2.2.3 配置到烧录器

烧录器需要使用配套软件进行配置,打开 OPManaer.exe 软件即可进行 配置,如下图 2-3 所示。配置步骤如下:

- 1. 选择数据流文件(.fs 文件,目前仅支持 fs 格式)。
- 2. 选择 vcc1 电压为 2.0V, vcc2 电压为 3.3v。
- 3. 校验方式选择:根据 status 值校验。
- 4. 烧录次数上限留空或者设定上限值。
- 5. 点击按钮"配置到烧录器"。
- 6. 等待配置完成,重启烧录器。

#### 注!

带 \* 的项,需要密码验证才能正确配置到烧录器,如果密码不正确,显示秘密校验失败但 是不影响其他项配置到烧录器

#### 图 2-3 软件配置界面

| ₩ 高云离线烧录器配置工具2.0.0                     |
|----------------------------------------|
| 文件 语言 帮助                               |
| 配置 固件升级 密码项                            |
| →<br>一 → 件 和 恋 相 •                     |
|                                        |
| □ 数据流文件: F:/GW1N1.fs                   |
| 密钥: 0xD4561F6E7318D693F228C4C3331B456E |
| 由酒                                     |
| ~电源VCC和L1反立。<br>★ 仅话用于OP710-4/OP901-16 |
| VCC1 值 2.0v ▼                          |
|                                        |
|                                        |
| ~其他:                                   |
| ✓ 验证方式: 根据Status值 ▼                    |
| * 最大烧录数 100 (0表示无限制,留空表示不更改)           |
| * 🗹 清除焼录次数                             |
| □ 失败后重试 0 ▼                            |
| □ 焼录后延迟(秒) 0 ▼                         |
| 自定义信息: 仅支持小于16个字符,不支持中文                |
| 注: * 需要密码验证                            |
|                                        |
| 西置到烧录器                                 |

### 2.2.4 密码项

配置最大编程数和清空烧录次数需要输入当前离线烧录器的密码,并且 更新到本地密码之后才能配置到烧录器,密码输入不正确,没有权限配置最 大编程数和清空烧录次数。

初次使用,步骤如下:

- 1. 当新的离线烧录器设备第一次使用时,默认的出厂密码是 00000000。
- 2. 输入原密码 00000000, 输入新密码 12345678, 确认密码 12345678。

#### 注!

新密码可设置任意的8位数

- 3. 点击更改,即更改了离线烧录器的密码。
- 点击更新本地密码。即可获得权限:可设置烧录器的最大烧录次数,可 清空烧录次数。
   烧录器已经设置过密码,使用步骤如下:
- 1. 输入接入的烧录器密码,比如: 1111111,点击更新本地密码。
- 2. 然后即可对烧录器进行配置,烧录器的最大烧录次数和清空烧录次数。
- **3.** 如果密码输入错误不能配置烧录次数和清空烧录次数。其他配置项不受 限制。

#### 图 2-4 密码项更改界面

| 🐝 高云离线烧录器配置工     | [具2.0.0     |         |
|------------------|-------------|---------|
| 文件 语言 帮助         |             |         |
| 配置 固件升级 3        | <b>容码</b> 项 |         |
| 当前密码             |             |         |
| 当前密码: 00000000   | 更新本地密码      |         |
| * 出厂密码: 00000000 |             |         |
|                  |             |         |
| <b>更成下载器密码</b>   | 0000000     |         |
| 原密码:             |             |         |
| 新密码:             | 12345678    |         |
| 确认新密码:           | 12345678    |         |
| 更改               |             |         |
|                  |             |         |
|                  |             | iii 🗃 🕐 |
|                  |             |         |
|                  |             |         |
|                  |             |         |
|                  |             |         |
|                  |             |         |
|                  |             |         |
|                  |             |         |
|                  |             |         |
|                  |             |         |

#### 图 2-5 密码更改完成界面

| 🐝 高云离线烧录器配置                                       | 工具2.0.0  |                         |  |
|---------------------------------------------------|----------|-------------------------|--|
| 文件 语言 帮助                                          |          |                         |  |
| 配置 固件升级                                           | 密码项      |                         |  |
| <b>当前密码</b><br>当前密码: 12345678<br>* 出厂密码: 00000000 |          | 更新本地密码                  |  |
| 更改下载器密码                                           |          |                         |  |
| │ 原密码:                                            | 0000000  |                         |  |
| 新密码:                                              | 12345678 | 🐳 完成。                   |  |
| 确认新密码:<br>更改                                      | 12345678 | 完成 , 请重启烧录器。         OK |  |

#### 图 2-6 密码项配置界面

| о 高云离线烧录器配置工具2.0.0                                                                                       |        |
|----------------------------------------------------------------------------------------------------|--------|
| 文件 语言 帮助                                                                                                 |        |
| 配置 固件升级 密码项                                                                                              |        |
| <ul> <li>文件和密钥:</li> <li>● 数据流文件: F:/GW1N1.fs</li> <li>密钥: 0xD4561F6E7318D693F228C4C3331B456E</li> </ul> |        |
|                                                                                                    |        |
| * 仅适用于OP710-4/OP901-16                                                                                   |        |
| □ VCC1 值 1.0v ▼                                                                                          |        |
| ■ VCC2 值 1.0v • 查看接口示意图 1.0v • 查看接口示意图                                                                   |        |
|                                                                                                    |        |
|                                                                                                    |        |
|                                                                                                    |        |
| *                                                                                                    |        |
| * M 清院院求公委                                                                                               |        |
|                                                                                                    |        |
| □ 烧录后延迟(秒) 0 ▼                                                                                           |        |
| 自定义信息: 仅支持小于16个字符,不支持中文                                                                                  |        |
| 注: * 需要密码验证                                                                                              |        |
|                                                                                                    |        |
|                                                                                                    | 配置到烧录器 |

## 2.2.5 16 路同时烧录

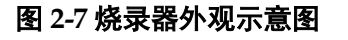

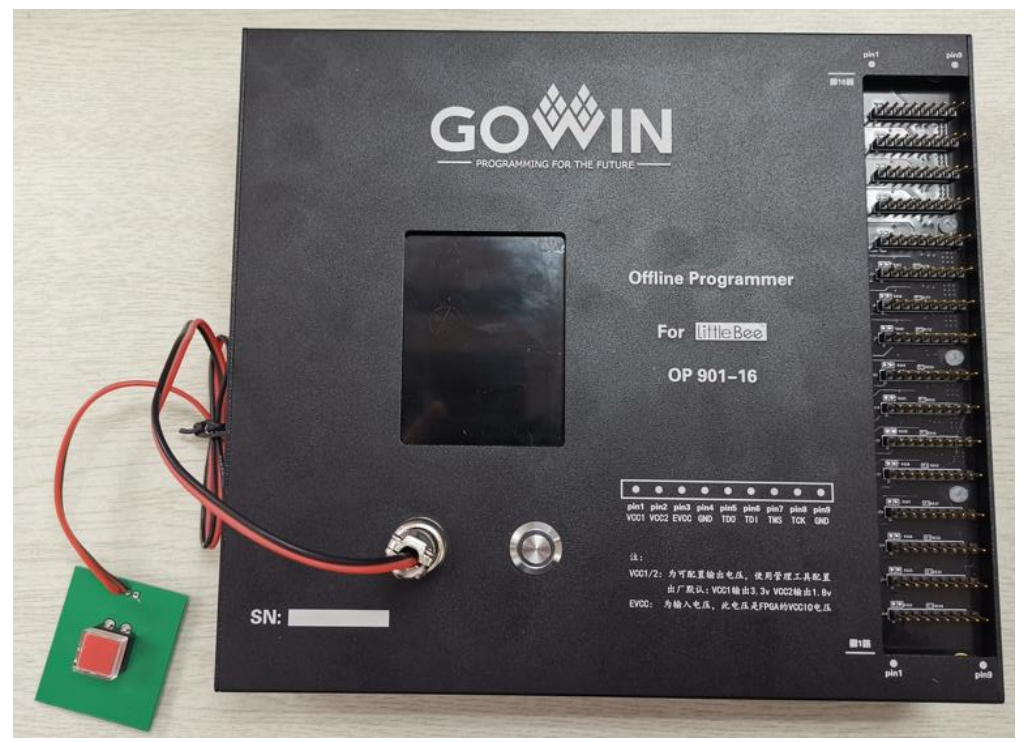

16 路同时烧录操作步骤:

1. 烧录器供电;

注!

支持 USB 供电或者 5V 电源供电。

- 2. 将 16 路 FPGA 接入到烧录器上;
- 3. 按下烧录键,屏幕显示检测设备,检测到设备后显示相应的 ID CODE, 烧录成功蜂鸣器会发出滴滴声。

# 2.3 烧录接口连线示意图及 vcc1/2 说明

## 2.3.1 烧录接口示意图

图 2-8 烧录接口连线示意图

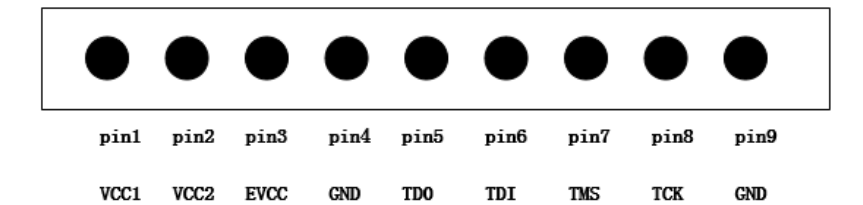

注!

- 3.3V 为输出给 FPGA 设备的电压。
- PIN 间距:2.54 mm。
- VCC1,VCC2:输出电压,使用管理工具可配置为: 1.0v,1.2v,1.5v,1.8v,2.5v,3.3v。
- EVCC 为输入电压, 此电压是 FPGA 芯片的 VCCIO 电压, 要与 JTAG IO 的 bank 电压 一致。

# 2.3.2 vcc1/2 电源驱动能力

VCC1, VCC2 电源驱动能力如表 2-1 所示。

#### 表 2-1 VCC1, VCC2 电源驱动能力

|      | 电压配置 (V) | 最大输出电流 (A) |  |
|------|----------|------------|--|
| vcc1 | 1.000    | 0.240      |  |
| vcc2 | 1.000    | 0.240      |  |
| vcc1 | 1.800    | 0.240      |  |
| vcc2 | 1.800    | 0.240      |  |
| vcc1 | 2.500    | 0.210      |  |
| vcc2 | 2.500    | 0.210      |  |
| vcc1 | 3.300    | 0.090      |  |
| vcc2 | 3.300    | 0.090      |  |

# 2.4 FPGA 离线烧录器固件升级说明

#### 图 2-9 固件升级

| ※ 高云离线烧录器配置工具2.0.0 |                                          |      |  |  |  |
|--------------------|------------------------------------------|------|--|--|--|
| 文件 语言 帮助           |                                          |      |  |  |  |
| 配置 固件升级            | 密码项                                      |      |  |  |  |
| 固件:                | F:/OP901_16x_firmware_version2.Obeta.bin | 选择   |  |  |  |
| * 升级后重启生效。         |                                          |      |  |  |  |
|                    |                                          |      |  |  |  |
|                    |                                          |      |  |  |  |
|                    |                                          |      |  |  |  |
|                    |                                          |      |  |  |  |
|                    |                                          |      |  |  |  |
|                    |                                          |      |  |  |  |
|                    |                                          |      |  |  |  |
|                    |                                          |      |  |  |  |
|                    |                                          |      |  |  |  |
|                    |                                          |      |  |  |  |
|                    |                                          |      |  |  |  |
|                    |                                          |      |  |  |  |
|                    |                                          |      |  |  |  |
|                    |                                          | 固件升级 |  |  |  |

固件升级步骤说明。

#### 注!

固件升级是升级离线烧录器,以便可使用最新功能

- 1. 使用 USB 线缆将烧录器连接到 pc;
- 2. 选择要升级的固件,例如 OP901\_16xversion1.x.bin;
- 点击固件升级,等待提示框显示重启设备,将离线烧录器重启即完成升级;
- 4. 最新固件获取地址为: http://www.gowinsemi.com.cn/help.aspx?Fld=n8:8:4

#### 注!

要下载的固件要与手里的离线烧录器匹配。

表 2-2 固件与适配烧录器的型号

| 固件名称                               | 适配烧录器型号      |
|------------------------------------|--------------|
| OP710_4x_firmware_version1.9x.bin  | OP710-4(蓝外壳) |
| OP720_4x_firmware_version2.0x.bin  | OP720-4(黑外壳) |
| OP901_16x_firmware_version2.0x.bin | OP901-16     |

# 2.5 注意事项

- 如果固件升级时,使用了与之不匹配的固件,导致烧录器不正常,我们 需要按照以下步骤来修复。
  - a). 烧录器断电关机,
  - b). 按住烧录键开机,蜂鸣器会有滴滴声,
  - c). 选择正确的固件, 重新升级即可。
- 2. 多路烧录时, 仅支持相同系列。如: 同为 GW1N-1 或者同为 GW1N-4。
- 3. 数据流文件配置到离线烧录器中完成后,屏幕会显示提:"烧录文件: GW1N1.fs",即当前已经支持 GW1N1 烧录,要根据提示选择待烧录 FPGA,以免对 FPGA 造成其他伤害。

# 2.6 主要特性参数

- 电源
  - 工作电压: DC5V±10%
  - 功 率: 1.75W
  - 最大工作功率: 6.3w
- 存储器

内置存储: 8MByte

● 烧录参考时间

#### 表 2-3 烧录时间

| 支持芯片型号    | 烧录用时(ms) |
|-----------|----------|
| GW1N-1    | 5312     |
| GW1N-2    | 5312     |
| GW1N(R)-4 | 5312     |
| GW1N(R)-9 | 6278     |
| GW1NZ     | 4600     |
| GW1NS-2   | 4500     |

注!

- JTAG 模式烧录到 FPGA 内部 flash。
- 烧录用时为擦除内部 flash 所用时间与数据流文件成功烧录到 FPGA 内部 flash 所用时间的和。烧录一路和烧录四路用时一样。

● 支持设备

GW1N(R)-1,GW1N(R)-2,GW1N(R)-4,

 $GW1N(R)-4B, GW1N(R)-6, GW1N(R)-9, GW1NZ, GW1N1S_{\circ}$ 

● 接口参数 图 2-10 接口参数

|      |      |      | lacksquare |      |      |      |      |      |  |
|------|------|------|------------|------|------|------|------|------|--|
| Pin1 | pin2 | pin3 | pin4       | pin5 | pin6 | pin7 | pin8 | pin9 |  |
| VCC1 | VCC2 | EVCC | GND        | TD0  | TDI  | TMS  | TCK  | GND  |  |

- PIN 间距:2.54 mm;
- VCC1,VCC2:输出给设备的电压,使用管理工具可配置为:
   1.0v,1.2v,1.5v,1.8v,2.5v,3.3v;
- VCC1,VCC2 电源驱动能力参考如表 2-4 所示。

| 表 2-4 VCC1, VCC2 | 电源驱动能力参考 |
|------------------|----------|
|------------------|----------|

|      | 电压配置 (V) | 最大输出电流 (A) |
|------|----------|------------|
| vcc1 | 1.000    | 0.240      |
| vcc2 | 1.000    | 0.240      |
| vcc1 | 1.800    | 0.240      |
| vcc2 | 1.800    | 0.240      |
| vcc1 | 2.500    | 0.210      |
| vcc2 | 2.500    | 0.210      |
| vcc1 | 3.300    | 0.090      |
| vcc2 | 3.300    | 0.090      |

# 2.7 规格及参数

- 工作环境: 0-60℃
- 主 机: 205\*180\*35mm
- 屏 幕:分辨率(320\*240)尺寸(69mm\*50mm)
- 主机净重: 800g

# 2.8 错误代码与故障排除

烧录完成或烧录中如果烧录成功会提示:烧录成功,并显示 STA:0x1f020或 STA:0x3f020。如果设备异常会报错误代码,以下为错误代 码对应的故障信息。

| 错误代码 | 故障信息         | 故障排除            |
|------|--------------|-----------------|
| E01  | POR 错误       |                 |
| E02  | GoWin VLD 错误 |                 |
| E03  | 设备错误         | 检测接入设备与数据流文件是否匹 |
| E04  | 没有接入设备       | 检测设备是否接入以及设备是否供 |
| E05  | 数据流文件打开失败    | 重新配置数据流文件到烧录器   |
| E06  | 烧录失败         | 重新烧录,重试3次       |
| E07  | 烧录完成,设备断开    | JTAG 复用,回读信息失败  |

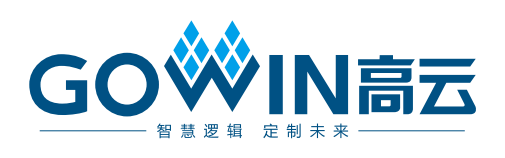